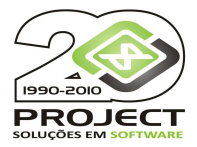

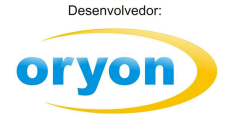

# Passos a serem seguidos para a Conversão do Oryon da versão 6 para versão 7

ATENÇÃO: A versão 7 não é uma atualização da versão 6. É necessário um novo licenciamento para utilização da versão 7. Se você for usuário da versão 6 e deseja utilizar a versão 7, entre em contato com o seu representante para solicitar a atualização da versão.

# Instalação do Programa

- Para atualização da versão do Oryon, recomendamos criar uma pasta no servidor com o nome de CD Oryon 7. Copiar o conteúdo do CD para esta pasta. Assim, a instalação pode ser feita utilizando esta pasta ao invés do CD.
- 2. É imprescindível fazer um backup de toda a pasta do Oryon ou com o Windows Explorer, mudar o nome da pasta Arquivos de Programas \ Oryon para Arquivos de Programas \ Oryon 6.
- Rodar o SETUP do CD ou da pasta CD Oryon 7 (que foi criada) para instalar o Oryon, PDV e/ou PDO. Instalar na pasta \Arquivos de Programas \ Oryon. Se der mensagem de incompatibilidade de versão do MDAC, clicar em *Cancelar* que o sistema prosseguirá a instalação.

O SETUP deve ser executado em cada computador onde existir o Oryon/PDV/PDO, sendo que o local de instalação deve ser no **C:**\Arquivos de Programas\Oryon se for PDV e diretamente na pasta do Oryon no servidor, se for Oryon retaguarda ou PDO.

### Conversão das Licenças

Para realizar a conversão das licenças é necessária **internet** disponível no computador onde será efetuada a operação.

- Após a instalação, já deve estar disponível na pasta do Oryon o programa Conversão de Licenças.exe. Caso o arquivo não se encontre lá, no CD do Oryon ou em nosso site <u>www.projectinfo.com.br</u> na opção de *Download / Oryon 7*, baixar o programa Conversão de Licenças.exe e salvar na pasta onde o Oryon está instalado. Em cada computador, executar o programa Conversão de Licenças.exe (pode ser executado através da rede) e confirmar a troca das licenças. Identifique a licença utilizada no computador para grudar o imã correspondente na máquina, pois isso ajudará no futuro a identificar qual licença está instalada em cada computador.
- Para a instalação de novas licenças, executar o programa Licenciar.exe, escolher a opção de Instalar Licença e digitar a chave referente a esta licença que encontra-se na cartela recebida. Aproveite para grudar o imã correspondente na máquina instalada.
- No computador onde ficará a licença de Nota Fiscal Eletrônica (onde tem Oryon Advanced), executar o
  programa Licenciar.exe, escolher a opção de Instalar Licença e digitar a chave referente a esta licença que
  encontra-se na cartela recebida.
- 4. Para a desinstalação de licenças, executar o programa **Licenciar.exe**, escolher a opção de *Desinstalar Licença* e escolher qual das chaves refere-se a operação.

# Conversão da Base de Dados

 Copiar os arquivos ORYON.MDB, PDV.MDB (se existir) e ARQUIVO.MDB (se existir) da pasta \Arquivos de Programas\Oryon 6 para \Arquivos de Programas\Oryon, se a mesma foi renomeada. Ao executar a primeira vez o **Oryon.EXE** (preferencialmente no computador onde está a base de dados) o programa fará a conversão da base de dados para a versão 7.

# Observação:

Testar o sistema e verificar se tudo está OK.

Devolver o CD da versão 6 e os disquetes para Project.

Guardar em lugar seguro a cartela com as chaves das licenças. Identificar cada computador com o imã correspondente a cada licença.

Em nosso site, na opção de **Download / Oryon versão 7** em **Manual Nota Fiscal Eletrônica** você encontra os passos para a instalação.

PROJECT